## Working with AI in Meetings

## Jump to Read.AI

AI Companion (Zoom only)

You can click on the stars at the top right of your meeting window and turn off AI features for the meeting

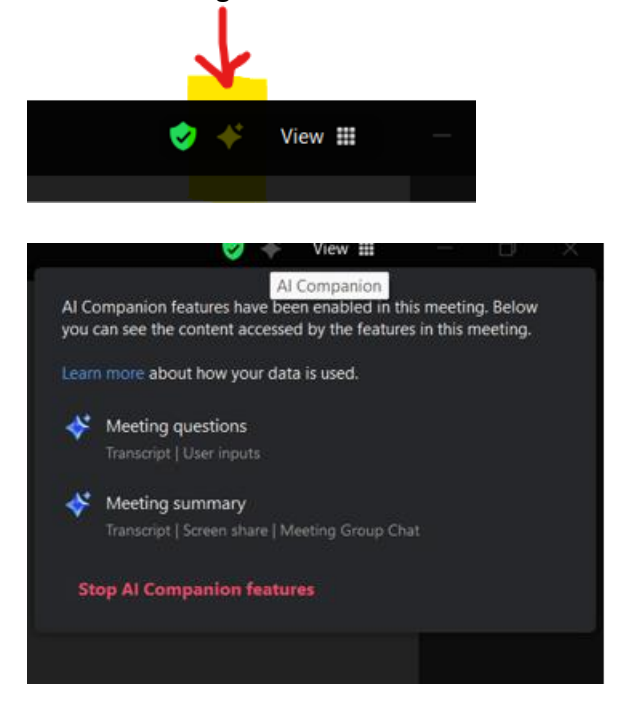

You can also

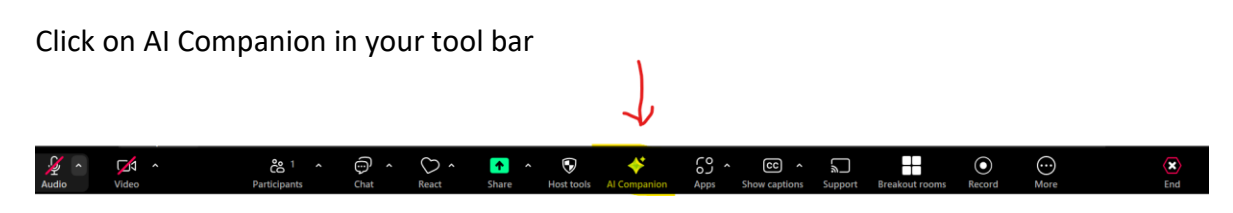

And choose Stop AI Companion

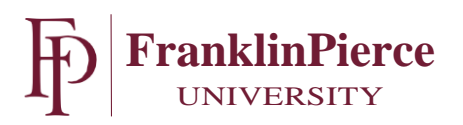

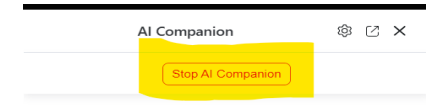

In both cases you will get this screen. Click Stop

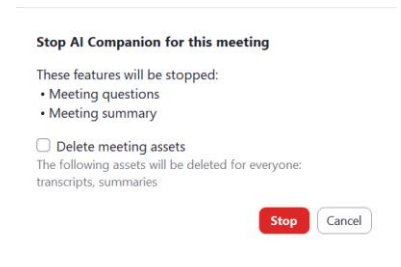

Read.AI (Zoom and Teams)

Zoom

To remove read.ai from your meeting click the ... on the read.ai participant window and click remove.

| zoom<br>Workplace                   |                                                  | 🥎 🕂 🖷 Recording 😫 View 🖩 🛛 🗗                      | ×     |
|-------------------------------------|--------------------------------------------------|---------------------------------------------------|-------|
| Not hearing anything                | Tum up volume ×                                  | Apps O                                            | g ×   |
|                                     |                                                  | < 🔯 Al-generated meeting sum 🚥 💎                  | Share |
|                                     |                                                  | Feed                                              | ^     |
|                                     |                                                  | Starting live transcription                       |       |
| read.ai meeting                     | View profile                                     | Metrics III                                       | ~     |
|                                     | Mute<br>Out<br>No<br>Hide non-video participants | Filler words 056 Average WPM                      | 12    |
|                                     | Make host Resurce Resurce                        | Read Score Engagement Sentiment<br>77 → 79 → 75 → | t     |
|                                     | Den't allow to record to computer                | Participants                                      | ^     |
|                                     | Put in waiting room<br>Remove                    | Recently Spoke 4 Talk Time 0 Engag                | 0     |
|                                     |                                                  | SB Sheryl Blevins O 100% • 85                     | į., 1 |
|                                     |                                                  | Reports                                           | ^     |
|                                     |                                                  | a —                                               |       |
| Audio Video Participants Chat Resct | Share Host taols Al Companion Apps More          | 🗶 🚫 🖉 🖬                                           | notes |
| 📑 Q. Search 🛛 🎿 🎐 🐼 🥸 🖏 🖼 🐂         | 우 예 💿 📽 🗉 🦘 🖨 🗑 🕼                                | ∧ ● ♥4 ♥ ₫x ₩ 3170                                | PM (  |

Once you click Remove you will get this window. Click Remove again.

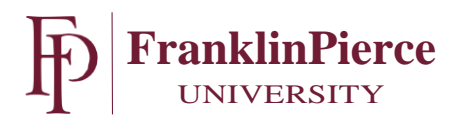

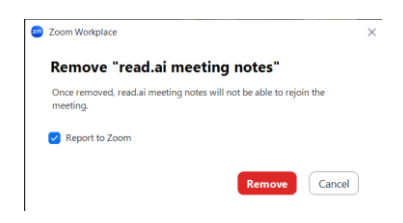

## Note:

Meeting chat will show who added Read.ai to the meeting.

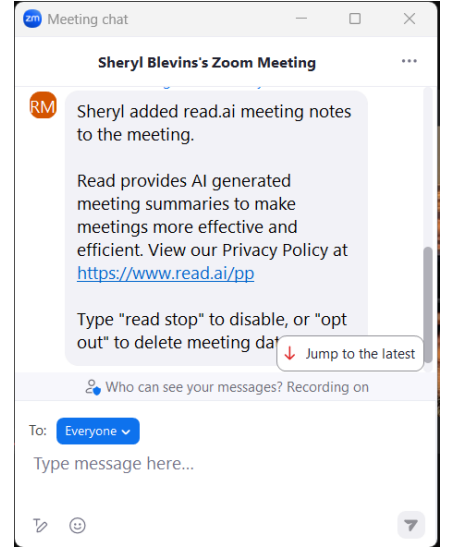

## Teams

To remove read.ai from the meeting click on People, then the ... next to read.ai and click Remove From Meeting.

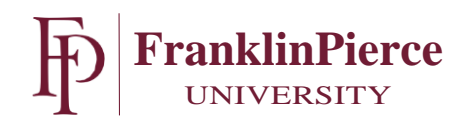

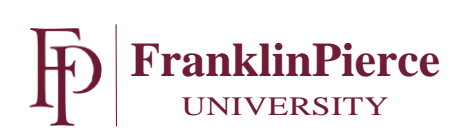